4. 教材

■ 概要

My Workspace の教材機能では、自分の好きなようにファイルをアップロードすることができます。また、各 授業にアップロードされているファイルを、My Workspace の教材機能へコピーすることもできます。My Workspace の教材機能にアップロードされたファイルは、ご自身しか閲覧できません。

### ■ 手順

4-1. ファイルをアップロードする

|   | Happ#                                                                                 |                     |                                                                               |      |     |       | 授業  | 🌔 =#E        |
|---|---------------------------------------------------------------------------------------|---------------------|-------------------------------------------------------------------------------|------|-----|-------|-----|--------------|
| 1 | 🗥 My Workspace 🗸 行政                                                                   | 处法入門Ⅰ ∨ 英語1 ∨ 憲法    | I v                                                                           |      |     |       |     |              |
|   | ₩ 概要                                                                                  | ▶ 教材                |                                                                               |      |     |       |     | <b>%</b> リンク |
|   | 🛔 プロファイル                                                                              | 授業教材 ゴミ箱 複数の教材を管理   | ・ダウンロード クォータを確認                                                               |      |     |       |     |              |
|   | 嶜 授業一覧                                                                                | <u>すべてのサイトファイル・</u> | Home                                                                          |      |     |       |     |              |
| 2 | No. 1997                                                                              | 移動 コピー ゴミ箱に移動する     | 表示 非表示                                                                        |      |     |       |     | 列を表示 ▼       |
|   | ▶↑ お知らせ                                                                               | ♪ □ タイトルへ           |                                                                               | アクヤス | 作成者 | 最終修正日 | サイズ |              |
|   | 🖨 画面設定                                                                                | Ci Home             |                                                                               |      |     |       |     |              |
|   | アカウント                                                                                 | ▶ 他のサイトからコンテンツを     | 追加 ×                                                                          |      |     |       |     |              |
|   | <u>ユーザ支援サイト</u><br>教員向け <u>ガイド</u><br>学生向けガイド<br><u>Webシラ/(ス</u><br><u>Gmail(学生向)</u> | <b>(</b>            | <u>ファイルをアップロード</u><br>フォルダを作成<br>ウェブリンク (URL) を追加<br>テキスト文書を作成<br>HTML ページを作成 |      |     |       |     |              |
|   |                                                                                       |                     | アクション<br>コピニ<br>プロパティを編集<br>ZIP アーカイブに圧縮<br>移動<br>ゴミ油に移動する<br>フォルグ境限を編集       |      |     |       |     |              |

- ① 「My Workspace」をクリックします。
- ② 「教材」をクリックします。
- ③ 「アクション」をクリックします。
- ④ メニューが表示されるので、「ファイルをアップロード」をクリックします。

|                                                                                                    | ##授業 │ ()) 二瓶                                                                                                    |
|----------------------------------------------------------------------------------------------------|----------------------------------------------------------------------------------------------------|
| 骨 My Workspace マ 行政                                                                                                    | 法入門Ⅰ × 英語1 × 憲法Ⅰ ×                                                                                                    |
| ≣ 概要                                                                                                    | 参数材 %リンク                                                                                                    |
| 🛓 プロファイル 🏼 (5)                                                                                                    | ファイルをアップロード                                                                                                    |
| 😸 授業一覧                                                                                                    | 場所: / Home                                                                                                    |
| No. 100 100 100 100 100 100 100 100 100 10                                                                                                    |                                                                                                    |
| ♥ お知らせ                                                                                                    |                                                                                                    |
| ● 画面設定     ●     □     □     □     □     □     □     □     □     □     □     □     □     □     □     □     □     □     □     □     □     □     □     □     □     □     □     □     □     □     □     □     □     □     □     □     □     □     □     □     □     □     □     □     □     □     □     □     □     □     □     □     □     □     □     □     □     □     □     □     □     □     □     □     □     □     □     □     □     □     □     □     □     □     □     □     □     □     □     □     □     □     □     □     □     □     □     □     □     □     □     □     □     □     □     □     □     □     □     □     □     □     □     □     □     □     □     □     □     □     □     □     □     □     □     □     □     □     □     □     □     □     □     □     □     □     □     □     □     □     □     □     □     □     □     □     □     □     □     □     □     □     □     □     □     □     □     □     □     □     □     □     □     □     □     □     □     □     □     □     □     □     □     □     □     □     □     □     □     □     □     □     □     □     □     □     □     □     □     □     □     □     □     □     □     □     □     □     □     □     □     □     □     □     □     □     □     □     □     □     □     □     □     □     □     □     □     □     □     □     □     □     □     □     □     □     □     □     □     □     □     □     □     □     □     □     □     □     □     □     □     □     □     □     □     □     □     □     □     □     □     □     □     □     □     □     □     □     □     □     □     □     □     □     □     □     □     □     □     □     □     □     □     □     □     □     □     □     □     □     □     □     □     □     □     □     □     □     □     □     □     □     □     □     □     □     □     □     □     □     □     □     □     □     □     □     □     □     □     □     □     □     □     □     □     □     □     □     □     □     □     □     □     □     □     □     □     □     □     □     □     □     □     □     □     □     □     □     □     □     □    □    □    □    □    □    □    □    □    □ | アップロードするファイルをドロップするか、参照するためにここをクリックしてください。                                                                                                    |
| アカウント                                                                                                    |                                                                                                    |
| <u>ユーザ支援サイト</u><br>教員向けガイド<br><u>学生向けガイド</u><br><u>Webシラルズ</u><br><u>Gmail(学生向)</u>                                                                                                    | デスクトップから上のボックスにファイルをドラッグ&ドロップして下さい.<br>ファイルは個別もしくはZIPアーカイブでアップロードされます。ファイル爆作メニューでアップロードした後にZIPを展開します。アップロードを完了する準備ができ<br>たときに「続ける」をクリックします。一度に20 MB以上の数材をアップロードすることはできません.<br>著作権: このWebサイトにファイルをアップロードする著作権保有者からあなたが許可されていることを確認する個人的な責任があります。テキスト、グラフィック<br>ス、また他のメディアのファイルは、例えそのサイトがサイトメンバーに制限されていても、著作権がすべてに適用されます。<br><b>バージョン</b> アップロードしたアイテムは<br>● 新しい <b>い</b> (ージョンを作成 ○ 既存ファイルを上書き |

5 「ファイルをアップロード」が表示されますので、画面の指示に従ってファイルをアップロードします。

| (ア) ドラック           | "&ドロップ                                           |                 |                           |     |              |
|--------------------|--------------------------------------------------|-----------------|---------------------------|-----|--------------|
| (                  | (ア) i<br><sup> 査法   課題用)氏</sup><br><sup> 対</sup> |                 |                           |     |              |
| Happ <del>//</del> |                                                  | $\square$       |                           | 授業  | 🕕 =#         |
| 🗥 My Workspace 🗸 🏹 | 政法入門 I 🗸 英語 1 🗸 憲法 I 🗸                           |                 |                           |     |              |
| ≣ 概要               | 📂 教材                                             | N               |                           |     | <b>%</b> リンク |
| 🛔 プロファイル           | ファイルをアップロード                                      |                 |                           |     |              |
| 授業一覧               | 場所: / Home                                       |                 |                           |     |              |
| 🍉 教材               | ·                                                |                 |                           |     | ,            |
| ♥ お知らせ             |                                                  | $\gamma$        |                           |     |              |
| 画面設定               |                                                  | ア・フロードするファイルをドロ | コップするか,参照するためにここをクリックしてくだ | さい. |              |
| アカウント              |                                                  | 8               |                           |     |              |
| ユーザ支援サイト           | l                                                | -               |                           |     |              |

 i. 「アップロードするファイルをドロップするか、参照するためにここをクリックして下さい.」と 記載されている領域に、デスクトップ、または、任意のフォルダからファイルをドラッグ&ドロッ プします。

ヒント ドラッグ&ドロップとは、ファイルアイコンでマウスの左ボタンを押したまま動かして、任意の場所で ボタンを離す操作です。複数のファイルを、同時にドラッグ&ドロップできます。

以上が、(ア)「ドラッグ&ドロップ」の操作です。

## (イ) アップロードするファイルを選択

| Happ#              |             |                                                                                                    |                                    |               |               |        | 1                              | 授業         | ()二瓶         |
|--------------------|-------------|----------------------------------------------------------------------------------------------------|------------------------------------|---------------|---------------|--------|--------------------------------|------------|--------------|
| 🗥 My Workspace 🗸 行 | 政法入門I 🗸 英語1 | ◇ 憲法Ⅰ ◇                                                                                                    |                                    |               |               |        |                                |            |              |
| ₩ 概要               | 🎥 教材        |                                                                                                    |                                    |               |               |        |                                |            | <b>%</b> リンク |
| 🛔 プロファイル           | ファイルをアップ    | プロード                                                                                                    |                                    |               |               |        |                                |            |              |
| ● 授業一覧             | 場所: / Home  |                                                                                                    |                                    |               |               |        |                                |            |              |
| 🖕 教材               | (           |                                                                                                    |                                    |               |               |        |                                |            |              |
| ⇒ s知らせ             |             |                                                                                                    |                                    |               |               | _      |                                |            |              |
| ● 画面設定     ●       | (.          | イ) i /                                                                                                    | アップロードするファイルをト                     | ドロップするか,参照するた | めにここをクリックしてくだ | さい.    |                                |            |              |
| アカウント              | _           |                                                                                                    |                                    |               |               |        |                                |            |              |
| ユーザ支援サイト           | L           |                                                                                                    |                                    |               |               |        |                                | · · · · ·  |              |
|                    | (イ) ii      | <ul> <li>? アップロードするファイ月</li> <li>☆ → ◇ ↑</li> <li>型理 ▼ 新しいファ</li> <li>型理 ▼ 新しいファ</li> <li>型正 ▼ 新しいファ</li> <li>型正 ▼ 新しいファ</li> </ul> | Jの選択<br>→ PC → デスクトップ → 憲法<br>tルダー |               |               | ▼ 0 要法 | :0検索<br>図 ▼                    |            |              |
|                    |             |                                                                                                    | ファイル名( <u>N</u> ): 憲法   _課題用メ      | E.txt         | (イ) :         | iii L  | くてのファイル (*.*)<br>開く( <u>Q)</u> | ~<br>キャンセル |              |

- i. 「アップロードするファイルをドロップするか,参照するためにここをクリックして下さい.」をクリ ックして、ファイル選択画面を表示します。
- ii. アップロードするファイルを選択します。

ヒント 複数のファイルを、同時に選択できます。

iii. 「開く」ボタンをクリックします。

注意 利用されているブラウザが Internet Explorer 以外の場合、ファイル選択ウィンドウの文言が異なります。

以上が、(イ)「アップロードするファイルを選択」の操作です。

(ア)、(イ) でファイルを選択後の操作

| Happ <mark>//</mark>                      | 111 投業   🕕 二版                                                                                                    |  |
|-------------------------------------------|----------------------------------------------------------------------------------------------------|--|
| 🖷 My Workspace 🗸 行調                       | 处法入門 I > 英語 I > 憲法 I >                                                                                                    |  |
| ₩ 概要                                      | 参 教材                                                                                                    |  |
| 🛔 プロファイル                                  | ファノルをマップロード                                                                                                    |  |
| 嶜 授業一覧                                    | 「場所: / Home                                                                                                    |  |
| ▶ 教材                                      |                                                                                                    |  |
| ♥ お知らせ                                    |                                                                                                    |  |
| 画面設定                                      | 6 b                                                                                                    |  |
| アカウント                                     | 憲法 I_課題…                                                                                                    |  |
| ユーザ支援サイト<br>教員向けガイド<br>学生向サガイド<br>Webサガイス | 27-1儿剖除                                                                                                    |  |
| <u>Gmail(子生问)</u>                         | デスクトップから上のボックスにファイルをドラッグ&ドロップして下さい.                                                                                                   |  |
|                                           | ファイルは個別もしくはZIPアーカイブでアップロードされます.ファイル操作メニューでアップロードした後にZIPを展開します.アップロードを完了する準備ができ<br>たときに「続ける」をクリックします.一度に20 MB以上の数材をアップロードすることはできません.   |  |
|                                           | 著作権: このWebサイトにファイルをアップロードする著作権保有者からあなたが許可されていることを確認する個人的な責任があります.テキスト,グラフィックス,また他のメディアのファイルは、例えそのサイトがサイトメンバーに制限されていても,著作権がすべてに適用されます. |  |
|                                           | <b>バージョン</b> アップロードしたアイテムは                                                                                                    |  |
|                                           | ⑥ 新しいバージョンを作成 ○ 既存ファイルを上書き                                                                                                    |  |
| (7)                                       | 気ける キャンセル                                                                                                    |  |

⑥ アップロードするファイルが表示されていることを確認します。

ヒント「ファイル削除」をクリックすると、アップロード対象からファイルを削除することが出来ます。
 ⑦ 「続ける」ボタンをクリックします。

| Happ#                      |                                                                                                   | ,<br>■■ 授業 │ ())二瓶     |
|----------------------------|---------------------------------------------------------------------------------------------------|------------------------|
| My Workspace ↓             | 行政法入門 I 🗸 英語 I 🗸 憲法 I 🗸                                                                           |                        |
| ≣ 概要                       | ▶ 教材                                                                                              | <b>%</b> リンク           |
| 🛔 プロファイル                   | 授業教材 ゴミ箱 複数の教材を管理・ダウンロード クォータを確認                                                                  |                        |
| 嶜 授業一覧                     | <u>すべてのサイトファイル</u> - / Home                                                                       |                        |
| ▶ 教材                       | 総動 コピー ゴミ箱に総動する 表示 非美示                                                                            | 列を表示 ▼                 |
| ♥ お知らせ                     |                                                                                                   |                        |
| 画面設定                       |                                                                                                   |                        |
| 🎍 アカウント                    | <sup>2</sup> 10/05 <sup>2</sup> 2023 <sup>2</sup> 10/05 <sup>2</sup> 2023 <sup>2</sup> 授業全体 二瓶 梨加 | 2019/09/30 16:49 6 バイト |
| <u>ユーザ支援サイト</u><br>教員向けガイド | ・他のサイトからコンテンツをコビー                                                                                 |                        |

⑧ ファイルがアップロードされます。

# 4-2. フォルダを作成する

|                                                                     |                                             |                                                                                                    |      |       |                  | 🏭 授業 📗 二瓶    |
|---------------------------------------------------------------------|---------------------------------------------|----------------------------------------------------------------------------------------------------|------|-------|------------------|--------------|
| ₩ Workspace > 英語                                                    | 語2 > 行政法入門 I > 英語 1 > 憲法                    | L 🗸                                                                                                    |      |       |                  |              |
| Ⅲ 概要                                                                | No. 1997年1997年1997年1997年1997年1997年1997年1997 |                                                                                                    |      |       |                  | <b>も</b> リンク |
| 🛔 プロファイル                                                            | 授業教材 ゴミ箱 複数の教材を管理・ダウンロード                    | クォータを確認                                                                                                    |      |       |                  |              |
| ● 授業一覧                                                              | <u> すべてのサイトファイル *</u> / Home                |                                                                                                    |      |       |                  |              |
| De 教材                                                               | 移動 コピー ゴミ箱に移動する 表示 非表示                      |                                                                                                    |      |       |                  | 列を表示 🗸       |
| 📢 お知らせ                                                              | ノ 口 タイトルへ                                   |                                                                                                    | アクセス | 作成者   | 最終修正日            | サイズ          |
| 南面設定                                                                | E Home                                      |                                                                                                    | 1    |       |                  |              |
| アカウント                                                               | □ 憲法 I 課題用メモ.txt                            | 追加 ×                                                                                                    | 授業全体 | 二瓶 梨加 | 2019/09/30 16:49 | 6パイト         |
| ユ <del>ーザ支援サイト</del><br>教員向けガイド<br>学生向けガイド<br>Webシラバス<br>Gmail(学生向) | <u>▶ 他の</u> 援策から <u></u> 我材をコピー<br>②        | ファイルをアップロード           フェブリンク(URL)を追加           ウェブリンク(URL)を追加           デエスト文書を作成           HTMLページを作成           アクション           ユビニ           ブロパディを編集           ズロアーカイブに圧縮           移動           ゴミ酒に移動する           フィルグ権限を編集 |      |       |                  |              |

- 「アクション」をクリックします。
- ② メニューが表示されるので、「フォルダを作成」をクリックします。

|                                                         |                                   | <b>##</b> 授業 🛛 🕕 二瓶 |
|---------------------------------------------------------|-----------------------------------|---------------------|
|                                                         | ā2 ∨ 行政法入門I ∨ 英語1 ∨ 憲法I ∨         |                     |
| ;                                                       | ▶ 教材                              | <b>%</b> リンク        |
| 🛔 プロファイル                                                | フォルガを作成                           |                     |
| 👹 授業一覧                                                  | 場所: / Home                        |                     |
| 🖕 教材                                                    |                                   |                     |
| ♥ お知らせ                                                  | 入力後、フォルダを今すぐ作成ポタンを押します。           |                     |
| 面面設定                                                    |                                   |                     |
| アカウント                                                   | フォルダ名 (作業用)課題レポート このアイテムの詳細を追加    |                     |
| ユーザ支援サイト<br>数員向けガイド<br>学生向けガイド<br>Webシラバス<br>Gmail(学生向) | 31のフォルダを追加<br>フォルダを含すぐ作成<br>キャンセル |                     |

- ③ フォルダ名を入力します。
- ④ 「フォルダを今すぐ作成」をクリックします。

| Happ <i>iji</i>                  |                                  |             |       |                  | <b>===</b> 授業   🅕 二瓶 |
|----------------------------------|----------------------------------|-------------|-------|------------------|----------------------|
| <b>#</b> My Workspace ∨          | 英語 2 🗸 行政法入門 I 🗸 英語 1 🗸 憲法 I 🗸   |             |       |                  |                      |
| ;                                | 🎥 教材                             |             |       |                  | <b>%</b> リンク         |
| 🛔 プロファイル                         | 授業教材 ゴミ籍 複数の教材を管理・ダウンロード クォータを確認 |             |       |                  |                      |
| <b>營</b> 授業一覧                    | <u>すべてのサイトファイル *</u> / Home      |             |       |                  |                      |
| 🖕 教材                             | 移動 コピー ゴミ箱に移動する 表示 非表示           |             |       |                  | 列を表示 w               |
| ♥ お知らせ                           | ノ □ タイトル ヘ                       | アクセス        | 作成者   | 最終修正日            | サイズ                  |
|                                  | <ul> <li>Home</li> </ul>         | アクション・      |       |                  |                      |
| アカウント                            |                                  | アクション・ 授業全体 | 二瓶 梨加 | 2019/11/18 11:44 | 0個のアイテム              |
| <u>ユーザ支援サイト</u><br>教員向けガイド       | □ ■憲法 I 課題用メモ.txt                | アクション・授業全体  | 二瓶 梨加 | 2019/09/30 16:49 | 6 パイト                |
| 学生向けガイド<br>Webシラバス<br>Cmail(常生中) | ▶他の授業から教材をコピー                    |             |       |                  |                      |

⑤ フォルダが作成されます。

<u>ヒント</u>「ファイルをアップロードする」と同様の手順で、作成したフォルダにファイルをアップロードできま す。

#### 4-3. 登録している授業のファイルを My Workspace の教材ヘコピーする

| Happ#                            |                                  |              |       |                  | 🏭 授業   🌗 二瓶 |  |
|----------------------------------|----------------------------------|--------------|-------|------------------|-------------|--|
| ✿My Workspace → 英語               | 吾2 > 行政法入門 I > 英語 1 > 憲法 I >     |              |       |                  |             |  |
| ₩ 概要                             | 🏲 教材                             |              |       |                  | & リンク       |  |
| 🛔 プロファイル                         | 授業教材 ゴミ箱 複数の教材を管理・ダウンロード クォータを確認 |              |       |                  |             |  |
| ● 授業一覧                           | <u>すべてのサイトファイル・</u> / Home       |              |       |                  |             |  |
| No. 教材                           | 移動 コピー ゴミ箱に移動する 表示 非表示           |              |       |                  | 列を表示 ▼      |  |
| ♥↑ お知らせ                          | ノ □ タイトル ヘ                       | アクヤス         | 作成者   | 最終修正日            | サイズ         |  |
|                                  | Home                             | アクション・       |       |                  |             |  |
| アカウント                            | □ □ <u>(作業用)</u> 課題レポート          | アクション • 授業全体 | 二瓶 梨加 | 2019/11/18 11:44 | 0個のアイテム     |  |
| <u>ユーザ支援サイト</u><br>教員向けガイド       | □ 圖畫法⊥課題用J.于.bxt                 | アクション 👻 授業全体 | 二瓶 梨加 | 2019/09/30 16:49 | 6 パイト       |  |
| 学生向けガイド<br>Webシラバス<br>Gmail(学生向) | ▶ 他の授業から教材をコピー                   |              |       |                  |             |  |

① 「他の授業からコンテンツをコピー」をクリックします。

|                     |                                           |                      |       |                  | <b>##</b> 授業   🌔 二用 |
|---------------------|-------------------------------------------|----------------------|-------|------------------|---------------------|
| 分My Workspace → 英語  | 吾2 ∨ 行政法入門 I ∨ 英語 1 ∨ 憲法 I ∨              |                      |       |                  |                     |
| 註 概要                | 늘 教材                                      |                      |       |                  | <b>%</b> リンク        |
| 🌲 プロファイル            | 授業教材 ゴミ籍 複数の教材を管理・ダウンロード クォータを確認          |                      |       |                  |                     |
| <b>營</b> 授業一覧       | <u>すべてのサイトファイル・</u> / Home                |                      |       |                  |                     |
| 🖕 教材                | 移動 コピー ゴミ箱に移動する 表示 非表示                    |                      |       |                  | 列を表示 🕶              |
| ♥ お知らせ              |                                           | アクセス                 | 作成表   | 是線峰正日            | #47                 |
|                     | E Home                                    | アクション・               | 11746 | RENEL            | 217                 |
| 2 アカウント             | <ul> <li>□ <u>(作業用) 課題レポート</u></li> </ul> | アクション・授業全体           | 二瓶 梨加 | 2019/11/18 11:44 | 0個のアイテム             |
| ユーザ支援サイト<br>教員向けガイド | □ ■憲法 I 課題用メモ.txt                         | アクション マ 授業全体         | 二瓶 梨加 | 2019/09/30 16:49 | 6 パイト               |
| 子生向けカイト<br>Webシラバス  | ★他の授業から教材をコピー 興味のあるフォルダーを展開し、上の           | 現在のサイトにコピーするアイテムを選択し | て下さい. |                  |                     |
| <u>Gmail(字生向)</u>   | ⊐Ľ-                                       |                      |       |                  |                     |
|                     |                                           |                      |       |                  |                     |
|                     | □ 英語1 教材                                  |                      |       |                  |                     |

② コピーしたい教材が保存されている授業のフォルダアイコンをクリックします。

ヒント 各授業のフォルダ名をクリックすると、クリックしたフォルダの内容だけが表示されます。コピーした いフォルダ/ファイルにチェックを入れて、コピーボタンをクリックしてから、画面上部の「<u>Home</u>」リンクを クリックし、元のフォルダを表示して「My Workspace」の教材にペースト(貼り付け)することもできます。 また、「アクション」メニューからフォルダ/ファイルを個別にコピーすることもできます。

| ▶ 教材                          |         |      |       |                  | も リンク   |
|-------------------------------|---------|------|-------|------------------|---------|
| 授業教材 ゴミ箱 複数の教材を管理・ダウンロード ク    | 7オータを確認 |      |       |                  |         |
| <u>すべてのサイトファイル・ / Home</u> 憲法 | 去I 教材   |      |       |                  |         |
| コピー 表示 非表示                    | クリック    | して、  | 元のフ   | オルダを表示           | 列を表示 ▼  |
|                               |         |      |       |                  | サイズ     |
| ► <u>憲法 I 教材</u>              | アクション・  |      |       |                  |         |
| □ ■ <u>第1回資料</u>              | アクション・  | 授業全体 | 塩見 太郎 | 2019/09/30 11:43 | 1個のアイテム |
| □ ▶ 5 回資料                     | アクション・  | 授業全体 | 塩見 太郎 | 2019/09/30 11:43 | 1個のアイテム |
| □ □憲法I 課題用メモ.txt              | アクション・  | 授業全体 | 塩見 太郎 | 2019/11/19 11:00 | 6 バイト   |
| □ □憲法I 課題用メモ.txt              | アクション・  | 授業全体 | 塩見 太郎 | 2019/11/19 10:59 | 6 バイト   |
| □ 目 <u>判例要点まとめ</u> ●          | アクション・  | 授業全体 | 塩見 太郎 | 2019/09/30 11:46 | 12 バイト  |

/卜| 教材が空のフォルダは、アイコンが白(匚)で表示されます。

|                                  |                                    |                    |       |                  | <b>===</b> 授業 📗 二瓶 |
|----------------------------------|------------------------------------|--------------------|-------|------------------|--------------------|
| ✿My Workspace > 英語               | 语2 v 行政法入門 I v 英語 1 v 憲法 I v       |                    |       |                  |                    |
| 註 概要                             | ► 教材                               |                    |       |                  | <b>%</b> リンク       |
| 🛔 プロファイル                         | 授業教材 ゴミ箱 複数の教材を管理・ダウンロード クォータを確認   |                    |       |                  |                    |
| <b>營</b> 授業一覧                    | <u>すべてのサイトファイル * /</u> Home        |                    |       |                  |                    |
| 🖕 教材                             | 移動 コピー ゴミ箱に移動する 表示 非表示             |                    |       |                  | 列を表示 マ             |
| ♥4 お知らせ                          | 2 D 21-1-11 A                      | アクセス               | 作成者   | 最終修正日            | <u>שלג</u>         |
|                                  | E Home                             | アクション・             |       |                  |                    |
| Photophane                       | 〇 (作業用) 課題レポート                     | アクション ゼ 授業全体       | 二瓶 梨加 | 2019/11/18 11:44 | 0個のアイテム            |
| <u>ユーザ支援サイト</u><br>教員向けガイド       | □ 圖憲法 I 課題用メモ.bxt                  | アクション * 授業全体       | 二瓶 梨加 | 2019/09/30 16:49 | 6 パイト              |
| <u>学生向けガイド</u><br><u>Webシラパス</u> | ■他の授業から教材をコピー 興味のあるフォルダーを展開し、上の現在の | サイトにコピーするアイテムを選択して | 下さい.  |                  |                    |
| Gmail(学生向)                       |                                    |                    |       |                  |                    |
|                                  |                                    |                    |       |                  |                    |
|                                  |                                    | 授業全体               | 塩見 太郎 | 2019/09/30 11:43 | 1個のアイテム            |
|                                  | ☑ ■ 第5回資料                          | 授業全体               | 塩見 太郎 | 2019/09/30 11:43 | 1個のアイテム            |
|                                  | ☑ 割例要点まとめ 0                        | 授業全体               | 塩見 太郎 | 2019/09/30 11:46 | 12 パイト             |
|                                  | □ 英語1 教材                           |                    |       |                  |                    |

- ③ コピーするフォルダ/ファイルにチェックを入れます。
- ④ 「コピー」ボタンをクリックします。

| Happ <del>//</del>                 |                             |                                        |           |        |                  | <b>===</b> 授業   🌏 二瓶                                                                                                    |
|------------------------------------|-----------------------------|----------------------------------------|-----------|--------|------------------|----------------------------------------------------------------------------------------------------|
| ₩ Workspace > 英語                   | 吾2 > 行政法入門 I > 英語 1 > 憲     | 法 I V                                  |           |        |                  |                                                                                                    |
| 詿 概要                               | 🎥 教材                        |                                        |           |        |                  | <b>%</b> リンク                                                                                                    |
| 🛔 プロファイル                           | 授業教材 ゴミ箱 複数の教材を管理・ダウンロート    | クォータを確認                                |           |        |                  |                                                                                                    |
| <b>營</b> 授業一覧                      | <u>すべてのサイトファイル -</u> / Home |                                        |           |        |                  |                                                                                                    |
| No. 教材                             | 移動 コピー ゴミ箱に移動する 表示 非        | 表示                                     |           |        |                  | 列を表示 🕶                                                                                                    |
| ♥↑ お知らせ                            | 2 D 91511A                  | ß                                      | アクセス      | 作成者    | 最終修正日            | <u><u><u><u></u></u><u></u><u></u><u></u><u></u><u></u><u></u><u></u><u></u><u></u><u></u><u></u><u></u><u></u><u></u><u></u><u></u></u></u> |
| 南面設定                               | 🖻 <u>Home</u>               | アクション                                  | -         |        |                  |                                                                                                    |
| Pカウント                              |                             | 追加 :                                   | × 授業全体    | 二瓶 梨加  | 2019/11/18 11:44 | 0個のアイテム                                                                                                    |
| <u>ユーザ支援サイト</u><br>教員向け <u>ガイド</u> | □ ■憲法 I 課題用メモ.txt           | ファイルをアップロード                            | 授業全体      | 二瓶 梨加  | 2019/09/30 16:49 | 6 バイト                                                                                                    |
| <u>学生向けガイド</u><br><u>Webシラパス</u>   | ▼他の授業から教材をコピー 興味のあるフォル      | <u>フォルタを作成</u><br>ウェブリンク (URL) を追加     | るアイテムを選択し | して下さい. |                  |                                                                                                    |
| <u>Gmail(学生向)</u>                  | 24-                         | <u>テキスト文書を作成</u><br><u>HTML ページを作成</u> |           |        |                  |                                                                                                    |
|                                    |                             | アクション                                  |           |        |                  |                                                                                                    |
|                                    |                             | コピーしたアイテムをペースト                         | 授業全体      | 塩見 太郎  | 2019/09/30 11:43 | 1個のアイテム                                                                                                    |
|                                    | □ ■ 第5回資料                   | <u>」こ</u><br>プロパティを編集                  | 授業全体      | 塩見 太郎  | 2019/09/30 11:43 | 1個のアイテム                                                                                                    |
|                                    | ■ 判例要点まとめ 0                 | 順序変更                                   | 授業全体      | 塩見 太郎  | 2019/09/30 11:46 | 12 パイト                                                                                                    |
|                                    | □ <u>英語1 教材</u>             | ZIP アーカイブに圧縮<br>移動                     |           |        |                  |                                                                                                    |
|                                    | □ <u>英語2 教材</u>             | ゴミ箱に移動する                               |           |        |                  |                                                                                                    |
|                                    | □ <u>行政法入門 I 教材</u>         | フォルダ権限を編集                              |           |        |                  |                                                                                                    |

- ⑤ 「アクション」ボタンをクリックします。
- ⑥ 「コピーしたアイテムをペースト」をクリックします。

ヒント Home に限らず「My Workspace」の任意のフォルダにペースト(貼り付け)できます。

| Happ <del>//</del>                         |                                    |               |            |                  | <b>###</b> 授業 📗 二瓶 |
|--------------------------------------------|------------------------------------|---------------|------------|------------------|--------------------|
| ₩My Workspace 🗸 行                          | 妓法入門Ⅰ ∨ 英語1 ∨ 憲法Ⅰ ∨                |               |            |                  |                    |
| ₩ 概要                                       | 🍉 教材                               |               |            |                  | <b>%</b> リンク       |
| 🛔 プロファイル                                   | 授業教材 ゴミ箱 複数の教材を管理・ダウンロード クォータを確認   |               |            |                  |                    |
| 😸 授業一覧                                     | <u> すべてのサイトファイル・</u> / Home        |               |            |                  |                    |
| No. 100 100 100 100 100 100 100 100 100 10 | 移動 コピー ゴミ箱に移動する 表示 非表示             |               |            |                  | 列を表示 ▼             |
| ▶↓ お知らせ                                    |                                    | アクセス          | 作成者        | <u>最終修正日</u>     | サイズ                |
| ● 画面設定                                     | E Home アクシ                         | /ヨン -         |            |                  |                    |
| Phウント (7)                                  | □ ● 第1回資料     アクシ                  | /ヨン 🔻 授業全体    | 二瓶 梨加      | 2019/10/01 10:29 | 1個のアイテム            |
| <u>ユーザ支援サイト</u><br>教員向けガイド                 | □ ■ <u>第5回資料</u> アクシ               | /ヨン 🔻 授業全体    | 二瓶 梨加      | 2019/10/01 10:29 | 1個のアイテム            |
| <u>学生向けガイド</u><br>Webシラバス                  |                                    | /ヨン 🔹 授業全体    | 二瓶 梨加      | 2019/10/01 10:29 | 12 バイト             |
| <u>Gmail(学生向)</u>                          | 回憲法 I 課題用メモ.btt         アクシ        | /ヨン 🔻 授業全体    | 二瓶 梨加      | 2019/09/30 16:49 | 6 バイト              |
|                                            | ★他のサイトからコンテンツをコピー、興味のあるフォルダーを展開し、上 | の現在のサイトにコピーする | アイテムを選択して下 | さい.              |                    |
|                                            | <u> コピー</u>                        |               |            |                  |                    |
|                                            | ► <u>憲法Ⅰ教材</u>                     |               |            |                  |                    |
|                                            | □ 第1回資料                            | 授業全体          | 塩見 太郎      | 2019/09/30 11:43 | 1個のアイテム            |
|                                            | □ ■ 第5回資料                          | 授業全体          | 塩見 太郎      | 2019/09/30 11:43 | 1個のアイテム            |
|                                            | □ 目 <u>判例要点まとめ</u> <b>●</b>        | 授業全体          | 塩見 太郎      | 2019/09/30 11:46 | 12 バイト             |
|                                            | □ <u>英語1 教材</u>                    |               |            |                  |                    |
|                                            | □ 行政法入門I 教材                        |               |            |                  |                    |

⑦ フォルダ/ファイルが「My Workspace」の教材機能ヘコピーされます。

貼り付けボタンの利用

|                                                |                              |                 |             |       |                  | <b>===</b> 授業 📗 二瓶 |
|------------------------------------------------|------------------------------|-----------------|-------------|-------|------------------|--------------------|
| 番My Workspace 🗸 🦻                              |                              | /               |             |       |                  |                    |
| ₩ 概要                                           | ► 教材                         |                 |             |       |                  | <b>%</b> リンク       |
| 🛔 プロファイル                                       | 授業教材 ゴミ箱 複数の教材を管理・ダウンロード クォー | -夕を確認           |             |       |                  |                    |
| 嶜 授業一覧                                         | <u>すべてのサイトファイル *</u> / Home  |                 |             |       |                  |                    |
| ► 教材                                           | 移動 コピー ゴミ箱に移動する 表示 非表示       |                 |             |       |                  | 列を表示 w             |
| ♥ お知らせ                                         | ノ ロ タイトルへ                    |                 | アクセス        | 作成者   | 最終修正日            | サイズ                |
| 🔅 画面設定                                         | - Home                       | アクション           | ~~          |       |                  |                    |
| アカウント                                          | □ □ (作業用)課題レポート □            | アクション           | シャ 授業全体     | 二瓶 梨加 | 2019/11/18 11:44 | 0個のアイテム            |
| <u>ユーザ支援サイト</u><br><u>教員向けガイド</u>              | □ ■憲法 I 課題用メモ.txt            | アクション           | ンマ 授業全体     | 二瓶 梨加 | 2019/09/30 16:49 | 6 バイト              |
| <u>学生向けガイド</u><br><u>Webシラバス</u><br>Gmail(学生向) | ★他の授業から教材をコピー」興味のあるフォルダーを展開  | 開し, 上の現在のサイトにコビ | ーするアイテムを選択し | て下さい. |                  |                    |

ヒント ファイルをコピーすると現れる「貼り付け」ボタン (▲) をクリックしても、コピーしたファイルをペ ースト (貼り付け) できます。

# 4-4. ファイルの並び順変更

手順では、例として「判例要点まとめ」というファイルの順序を変更します。

| Happ#                                          |                            |                                    |      |       |                  | <b>====</b> 授業 📗 二瓶                                                                                                    |
|------------------------------------------------|----------------------------|------------------------------------|------|-------|------------------|----------------------------------------------------------------------------------------------------|
| 分析 Workspace → 英語                              | 吾2 > 行政法入門 I > 英語 1 > 憲法   | ŧI ~                               |      |       |                  |                                                                                                    |
| ;                                              | ► 教材                       |                                    |      |       |                  | <b>%</b> リンク                                                                                                    |
| 🛔 プロファイル                                       | 授業教材 ゴミ箱 複数の教材を管理・ダウンロード   | クォータを確認                            |      |       |                  |                                                                                                    |
| 警 授業一覧                                         | <u>すべてのサイトファイル・</u> / Home |                                    |      |       |                  |                                                                                                    |
| Nation 1997 1998 1998 1998 1998 1998 1998 1998 | 移動 コピー ゴミ箱に移動する 表示 非表      | 示                                  |      |       |                  | 列を表示 ▾                                                                                                    |
| ♥ お知らせ                                         | 2 🔲 <u>911111</u>          |                                    | アクセス | 作成者   | 最終修正日            | <u><u><u><u></u></u><u></u><u></u><u></u><u></u><u></u><u></u><u></u><u></u><u></u><u></u><u></u><u></u><u></u><u></u><u></u><u></u></u></u> |
|                                                | 🗁 <u>Home</u>              | (1) <b>(</b> דלא ד                 | Π    |       |                  |                                                                                                    |
| Pカウント                                          | □ ■ 第1回資料                  | iiitha 🗙                           | 授業全体 | 二瓶 梨加 | 2019/11/18 13:32 | 1個のアイテム                                                                                                    |
| <u>ユーザ支援サイト</u><br><u>教員向けガイド</u>              | 第5回資料                      | ファイルをアップロード                        | 授業全体 | 二瓶 梨加 | 2019/11/18 13:32 | 1個のアイテム                                                                                                    |
| <u>学生向けガイド</u><br><u>Webシラパス</u>               | 〇 (作業用)課題レポート              | <u>フォルダを作成</u><br>ウェブリンク (URL) を追加 | 授業全体 | 二瓶 梨加 | 2019/11/18 11:44 | 0個のアイテム                                                                                                    |
| <u>Gmail(学生向)</u>                              | □ ■憲法I 課題用メモ.txt           | <u>テキスト文書を作成</u><br>HTML ページを作成    | 授業全体 | 二瓶 梨加 | 2019/09/30 16:49 | 6 バイト                                                                                                    |
|                                                | □ 割例要点まとめ.0                | アクション                              | 授業全体 | 二瓶 梨加 | 2019/11/18 13:32 | 12 バイト                                                                                                    |
|                                                | ▶ 他の授業から教材をコビー             | ⊐Ľ-                                |      |       |                  |                                                                                                    |
|                                                | 2                          | <sup>2</sup>                       |      |       |                  |                                                                                                    |
|                                                |                            | フォルダ権限を編集                          |      |       |                  |                                                                                                    |

- 「アクション」をクリックします。
- ② メニューが表示されるので、「順序変更」をクリックします。

|                    |                             |                          | <b>##</b> 授業 丨 🍋 二瓶 |  |  |  |  |  |
|--------------------|-----------------------------|--------------------------|---------------------|--|--|--|--|--|
| ₩My Workspace ∨ 英  | 語 2 🗸 行政法入門 I 🗸 英語 1 🖌 憲法 I | v                        |                     |  |  |  |  |  |
| Ⅲ 概要               | 🎥 教材                        |                          | <b>%</b> リンク        |  |  |  |  |  |
| 🛔 プロファイル           |                             |                          |                     |  |  |  |  |  |
| 👹 授業一覧             | 顺步友史: Mone                  | 順序変更: 🥌 Home             |                     |  |  |  |  |  |
| No. 教材             | 順序変更する場合は,一覧のアイテムをドラッグプ     | アンドドロップして "保存" をクリックします. |                     |  |  |  |  |  |
| ▶☆ お知らせ            | 最後を元に戻す。すべてを元に戻す            |                          |                     |  |  |  |  |  |
| 画面設定               | 第1回資料                       | 二瓶 梨加                    | 19/11/18            |  |  |  |  |  |
| アカウント              | 第5回資料                       | 二瓶 梨加                    | 19/11/18            |  |  |  |  |  |
| ユーザ支援サイト           | (作業用)課題レポート                 | 二瓶 梨加                    | 19/11/18            |  |  |  |  |  |
| 教員向けガイド            | ◎ 憲法 I_課題用メモ.txt            | 二瓶 梨加                    | 19/09/30            |  |  |  |  |  |
| 学生向けガイド<br>Webシラバス | 3 単例要点まとめ                   | 二瓶 梨加                    | 19/11/18            |  |  |  |  |  |
| Gmail(学生向)         | <i>Rq</i> = ± 12 \ /27   .  |                          |                     |  |  |  |  |  |

③ 順序を変更したい教材を選択して、ドラッグします。

| Happ#              | Ⅲ.授業   🕕 二瓶                                    |       |              |  |  |  |  |
|--------------------|------------------------------------------------|-------|--------------|--|--|--|--|
| 骨 My Workspace → 英 | Ē2 → 行政法入門 I → 英語 1 → 憲法 I →                   |       |              |  |  |  |  |
| Ⅲ 概要               | No. 1997年1997年1997年1997年1997年1997年1997年1997    |       | <b>%</b> リンク |  |  |  |  |
| 🛔 プロファイル           |                                                |       |              |  |  |  |  |
| 😸 授業一覧             | I順步変史: ☞ nome                                  |       |              |  |  |  |  |
| 🍃 教材               | 順序変更する場合は,一覧のアイテムをドラッグアンドドロップして "保存" をクリックします. |       |              |  |  |  |  |
| 📢 お知らせ             | 最後を元に戻す。 すべてを元に戻す                              |       |              |  |  |  |  |
| 會 画面設定             | ▶ 第1回資料                                        | 二瓶 梨加 | 19/11/18     |  |  |  |  |
| アカウント              | No. 第5回資料                                      | 二瓶 梨加 | 19/11/18     |  |  |  |  |
| # <u>\$</u>        | ■ 判例要点まとめ                                      | 二瓶 梨加 | 19/11/18     |  |  |  |  |
| 教員向けガイド            | (作業用)課題レポート                                    | 二瓶 梨加 | 19/11/18     |  |  |  |  |
| 子生向けガイド<br>Webシラバス | 圖 憲法 I_課題用メモ.txt                               | 二瓶 梨加 | 19/09/30     |  |  |  |  |
| Gmail(学生向)         | (保存) キャンセル                                     |       | L            |  |  |  |  |

- ④ 並び順を変更したい位置で、ドロップします。
- ⑤ 「保存」をクリックします。

## 4-5. ファイルを削除する

| Happ#                      |                                  |              |       |                  | 🏭 授業 📗 二瓶    |
|----------------------------|----------------------------------|--------------|-------|------------------|--------------|
| <b>₼</b> My Workspace ∨ 英  | 語2 v 行政法入門 I v 英語 1 v 憲法 I v     |              |       |                  |              |
| Ⅲ 概要                       | ► 教材                             |              |       |                  | <b>%</b> リンク |
| 🛔 プロファイル                   | 授業教材 ゴミ籍 複数の教材を管理・ダウンロード クォータを確認 |              |       |                  |              |
| ₩ 授業─覧                     | すべてのサイトファイル・ / Home              |              |       |                  |              |
| D 教材                       | 2<br>移動 コピー ゴミ箱に移動する 表示 非表示      |              |       |                  | 列を表示 🕶       |
| サ300kg Cy                  | · <u>911/10 A</u>                | アクセス         | 作成者   | 最終修正日            | <u> サイズ</u>  |
| 自由設定                       | ► <u>Home</u>                    | アクション *      |       |                  |              |
| アカウント                      |                                  | アクション マ 授業全体 | 二瓶 梨加 | 2019/11/18 13:32 | 1個のアイテム      |
| <u>ユーザ支援サイト</u><br>教員向けガイド | ☑ 第5回資料                          | アクション 👻 授業全体 | 二瓶 梨加 | 2019/11/18 13:32 | 1個のアイテム      |
| 子生向けカイド<br>Webシラバス         | ☑ 割例要点まとめ●                       | アクション 👻 授業全体 | 二瓶 梨加 | 2019/11/18 13:32 | 12 バイト       |
| <u>Gmail(学生向)</u>          | □ □ <u>(作業用)課題レポート</u>           | アクション マ 授業全体 | 二瓶 梨加 | 2019/11/18 11:44 | 0個のアイテム      |
|                            | □ ■憲法 I 課題用メモ.txt                | アクション 🕶 授業全体 | 二瓶 梨加 | 2019/09/30 16:49 | 6 バイト        |
|                            | ▶ 他の授業から教材をコピー                   |              |       |                  |              |

- ① 削除するファイルのチェックボックスにチェックを入れます。
- ② 「ゴミ箱に移動する」をクリックします。

|                              |                                     |                                               |       |                  | 授業 | ()二瓶  |
|------------------------------|-------------------------------------|-----------------------------------------------|-------|------------------|----|-------|
| ★My Workspace ∨ 英語2          | 2 > 行政法入門 I > 英語 1 > 憲法 I 、         | ·                                             |       |                  |    |       |
| 註 概要                         | ▶ 教材                                |                                               |       |                  |    | ● リンク |
| 🛓 プロファイル ( 🕄                 |                                     |                                               |       |                  |    |       |
| ₩ 授業─覧                       | 授業一覧                                |                                               |       |                  |    |       |
| Na 教材                        | フォルダ 第5回資料 に, 同時に削除されるアイテムが含まれています! |                                               |       |                  |    |       |
| ▶☆ お知らせ                      |                                     |                                               |       |                  |    |       |
| 南面設定                         | 次のアイテムを本当にごみ箱に移動しますか?               |                                               |       |                  |    |       |
| アカウント                        | 削除確認                                |                                               |       |                  |    |       |
| <u>ユーザ支援サイト</u><br>教員向けガイド   | 名前                                  | サイズ                                           | 作成者:  | 最終更新             |    |       |
| 学生向けガイド                      | 副 判例要点まとめ                           | 12 パイト                                        | 二瓶 梨加 | 2019/11/18 13:32 |    |       |
| <u>Webシラバス</u><br>Gmail(学生向) | ■ <u>第1回資料</u>                      | ■ <u>第1回資料</u> 1個のアイテム 二瓶 梨加 2019/11/18 13:32 |       |                  |    |       |
|                              | ■ 第5回資料                             | 1個のアイテム                                       | 二瓶 梨加 | 2019/11/18 13:32 |    |       |
|                              | _                                   |                                               |       |                  |    |       |
| (4)                          | 剤除 キャンセル                            |                                               |       |                  |    |       |

- ③ 削除確認のメッセージが表示されます。
- ④ 「削除」をクリックします。

```
ヒント 「削除」をクリックしても、ファイルは直ちに削除されません。ゴミ箱に移動されます。
```

ヒント 「アクション」をクリックして、メニューから個別に削除もできます。

## 4-6. ファイルをリストアする

|                     |                                               |             |         |                  | <b>===</b> 授業 │ 🌗 二瓶 |
|---------------------|-----------------------------------------------|-------------|---------|------------------|----------------------|
| 骨My Workspace → 英   | 語2 > 行政法入門 I > 英語 1 > 憲法 I >                  |             |         |                  |                      |
| ₩ 概要                | ► 教材 1                                        |             |         |                  | <b>%</b> リンク         |
| 🛔 プロファイル            | 授業教材 ゴミ箱 複数の教材を管理・ダウンロード クォータを確認              |             |         |                  |                      |
| ₩ 授業一覧              | <u>すべてのサイトファイル -</u> / Home                   |             |         |                  |                      |
| 🖕 教材                | 移動 コピー ゴミ箱に移動する 表示 非表示                        |             |         |                  | 列を表示 🕶               |
| ♥️ お知らせ             | 2 D 9114                                      | アクセス        | 作成書     | 品終終正日            | #17                  |
| 画面設定                | E Home                                        | アクション・      | 11.0014 | ANTIPLE          | 210                  |
| アカウント               | □ □ □ (作業用) 課題レポート                            | アクション・授業全体  | 二瓶 梨加   | 2019/11/18 11:44 | 0個のアイテム              |
| ユーザ支援サイト<br>教員向けガイド | □ □ □ <u>□ □ □ □ □ □ □ □ □ □ □ □ □ □ □ □ </u> | アクション・ 授業全体 | 二瓶 梨加   | 2019/09/30 16:49 | 6パイト                 |
| 字生向けガイド<br>Webシラバス  | ▶ 他の授業から教材をコピー                                |             |         |                  |                      |

「ゴミ箱」をクリックします。

| Happ#                               |      |                                    |           |    |                | 授業 | <b>()</b> =ૠ |  |
|-------------------------------------|------|------------------------------------|-----------|----|----------------|----|--------------|--|
| ★My Workspace ~ 英語                  | 2 🗸  | 行政法入門 I 🗸 英語 I 🖌 憲法 I              | ~         |    |                |    |              |  |
| ₩ 概要                                | 📥 教材 | đ                                  |           |    |                |    | % リンク        |  |
| 🛔 プロファイル                            |      |                                    |           |    |                |    |              |  |
| ₩ <sup>#</sup> <sup>##-</sup> !     | אַגע | ア 削除 キャンセル                         |           |    |                |    |              |  |
| 教材                                  |      |                                    |           |    |                |    |              |  |
| ♥ お知らせ                              | 97   | 、トアするアイテムを選択し、リストアボタン <sup>、</sup> | を押してください. |    |                |    |              |  |
| • 画面設定 📿                            | •    | タイトル                               | 削除者       |    | 削除日時           |    |              |  |
| 🛔 アカウント                             |      | Home                               |           |    |                |    |              |  |
| ユーザ支援サイト<br>教員向けガイド                 | •    | 📄 判例要点まとめ                          | 二瓶 梨      | 加  | 19/11/18 14:23 |    |              |  |
| 学生向けガイド                             |      | ▶ 第1回資料                            |           |    |                |    |              |  |
| <u>Webシラパス</u><br><u>Gmail(学生向)</u> | ✓    | 🖹 第1回配布資料                          | 二瓶 梨      | bD | 19/11/18 14:23 |    |              |  |
|                                     |      | 🖿 第 5 回資料                          |           |    |                |    |              |  |
|                                     | ☑    | 📄 第5回配布資料                          | 二瓶 梨      | 加  | 19/11/18 14:23 |    |              |  |

- ② リストアするファイルのチェックボックスにチェックを入れます。
- ③ 「リストア」をクリックします。
- ④ 説明「削除」・・・チェックを入れたファイルを削除します。削除すると元に戻せません。
- ⑤ 説明「キャンセル」・・・リストアをキャンセルします。

|                                                     | ₩ 投業   🕕 二瓶                                                                                                    |
|-----------------------------------------------------|----------------------------------------------------------------------------------------------------|
| <b>#</b> My Workspace ∨                             | 英語 2 v 行政法入門 I v 英語 1 v 憲法 I v                                                                                                    |
| ₩ 概要                                                | 参数材<br>多リンク                                                                                                    |
| 🛔 プロファイル                                            | 117 トプ値日                                                                                                    |
| 授業一覧                                                |                                                                                                    |
| No. 教材                                              | 6                                                                                                    |
| ¶♪ お知らせ                                             | 次のファイルはリストアされました:/user/ba2a854e-aba7-4c6e-8f73-5e011482df50/判例要点まとめ.txt;/user/ba2a854e-aba7-4c6e-8f73-5e011482df50/第1回資料/<br>第一回配布資料.txt;/user/ba2a854e-aba7-4c6e-8f73-5e011482df50/第5回資料/第5回配布資料.txt; |
| 画面設定                                                |                                                                                                    |
| アカウント                                               |                                                                                                    |
| <u>ユーザ支援サイト</u><br><u>教員向けガイド</u><br><u>学生向けガイド</u> | 削除されたファイルはありません.                                                                                                    |

- ⑥ 「次のファイルはリストアされました」とメッセージが表示されます。
- 「キャンセル」をクリックして、リストアを終了します。